## **GUÍA DE ACCESO A ENFERTECA**

1. Accede a la web de la Biblioteca de la Universidad Pontificia Comillas

https://www.comillas.edu/biblioteca

2. Entra en 'BIBLIOTECA DIGITAL'

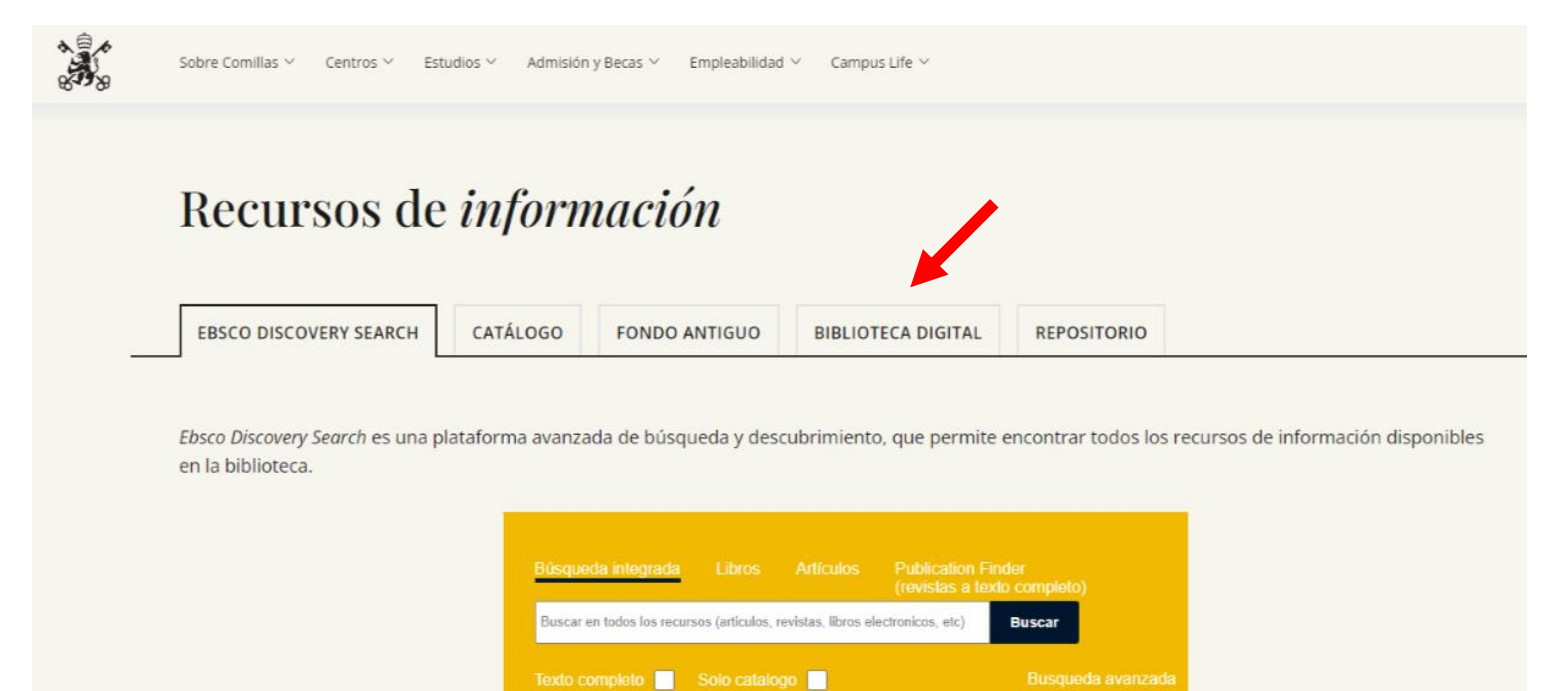

## 3. Entra en 'LIBROS ELECTRÓNICOS'

| Sobre Comillas 🗸 Centros 🗡 Estudios 🗸 Admisión y Becas 🤟 Empleabilidad 🗸 Campus Life 🗸 | QUIERO SER ALUMN | 10 |
|----------------------------------------------------------------------------------------|------------------|----|
| Recursos                                                                               |                  |    |
| Bases de datos                                                                         | +                |    |
| Libros electrónicos                                                                    | +                |    |
| Hemeroteca Digital                                                                     | +                |    |
| Repositorio                                                                            | +                |    |
| Repositorios y revistas en acceso abierto                                              | +                |    |
| Bibliotecas digitales                                                                  | +                |    |
|                                                                                        |                  |    |

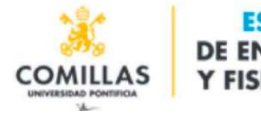

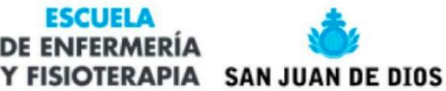

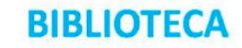

## 4. Dentro del listado de libros electrónicos selecciona 'Enferteca'

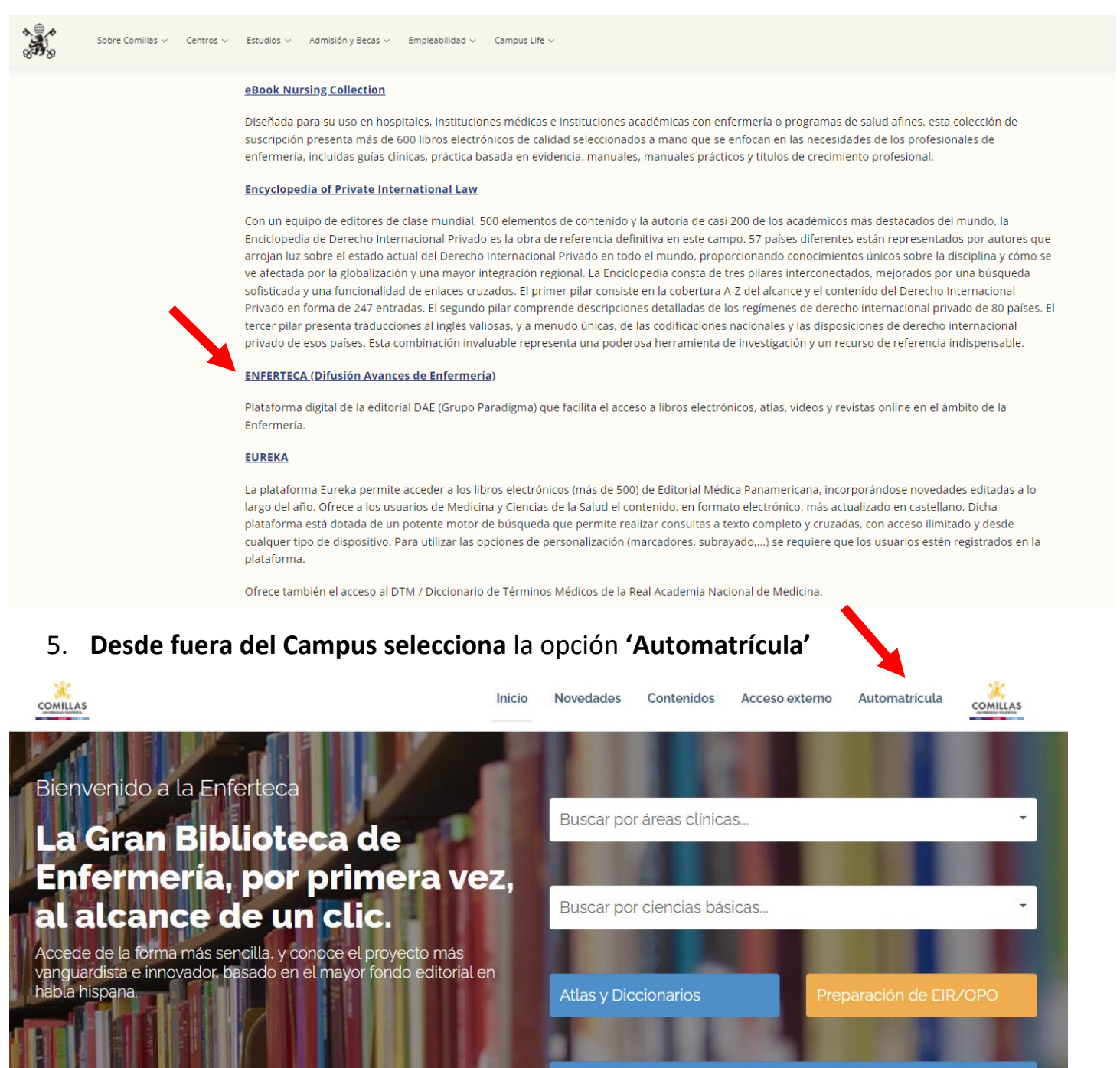

Acceso a Pack de Revistas Online Encuentr@, Tú Buscador

**ESCUELA** 

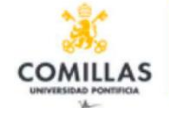

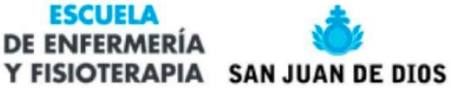

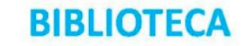

## 6. Rellena los datos del formulario para recibir la clave de acceso externo

|                                                                                                    | Inicio                                                                    | Novedades                              | Contenidos                                 | Acceso externo                                          | Automatrícula |
|----------------------------------------------------------------------------------------------------|---------------------------------------------------------------------------|----------------------------------------|--------------------------------------------|---------------------------------------------------------|---------------|
|                                                                                                    | Acceso Aut                                                                | tomatríc                               | ula                                        |                                                         |               |
| <ul> <li>Enferteca pone a tu disposició<br/>que cumplimentar el formulario<br/>externo a Enferteca, www.enfe</li> </ul> | n la posibilidad de accede<br>> a continuación y recibirás<br>rteca.com . | r desde fuera del<br>en la dirección d | . centro de trabajo<br>e correo facilitado | o. Para ello sólo tiene:<br>a la <b>clave de acceso</b> | S             |
| Cumplimente los siguie                                                                                                  | ntes datos para gen                                                       | nerar su acces                         | so temporal                                |                                                         |               |
| Nombre *                                                                                                    |                                                                           |                                        |                                            |                                                         |               |
|                                                                                                    |                                                                           |                                        |                                            |                                                         |               |
| Apellidos *                                                                                                    |                                                                           |                                        |                                            |                                                         |               |
|                                                                                                    |                                                                           |                                        |                                            |                                                         |               |
| Correo electrónico *                                                                                                    |                                                                           |                                        |                                            |                                                         |               |
|                                                                                                    |                                                                           |                                        |                                            |                                                         |               |
| Las direcciones de correo deben per                                                                                     | tenecer a los dominios "@comi                                             | llas.edu, *@alu.comil                  | las.edu, "@uciinform                       | atica.es                                                |               |
| Teléfono *                                                                                                    |                                                                           |                                        |                                            |                                                         |               |
|                                                                                                    |                                                                           |                                        |                                            |                                                         |               |
| Registrarse                                                                                                    |                                                                           |                                        |                                            |                                                         |               |

7. Accede a todos los **libros, atlas, diccionarios** digitales y **revistas** online de la editorial DAE y a todos los **vídeos** de enfermería

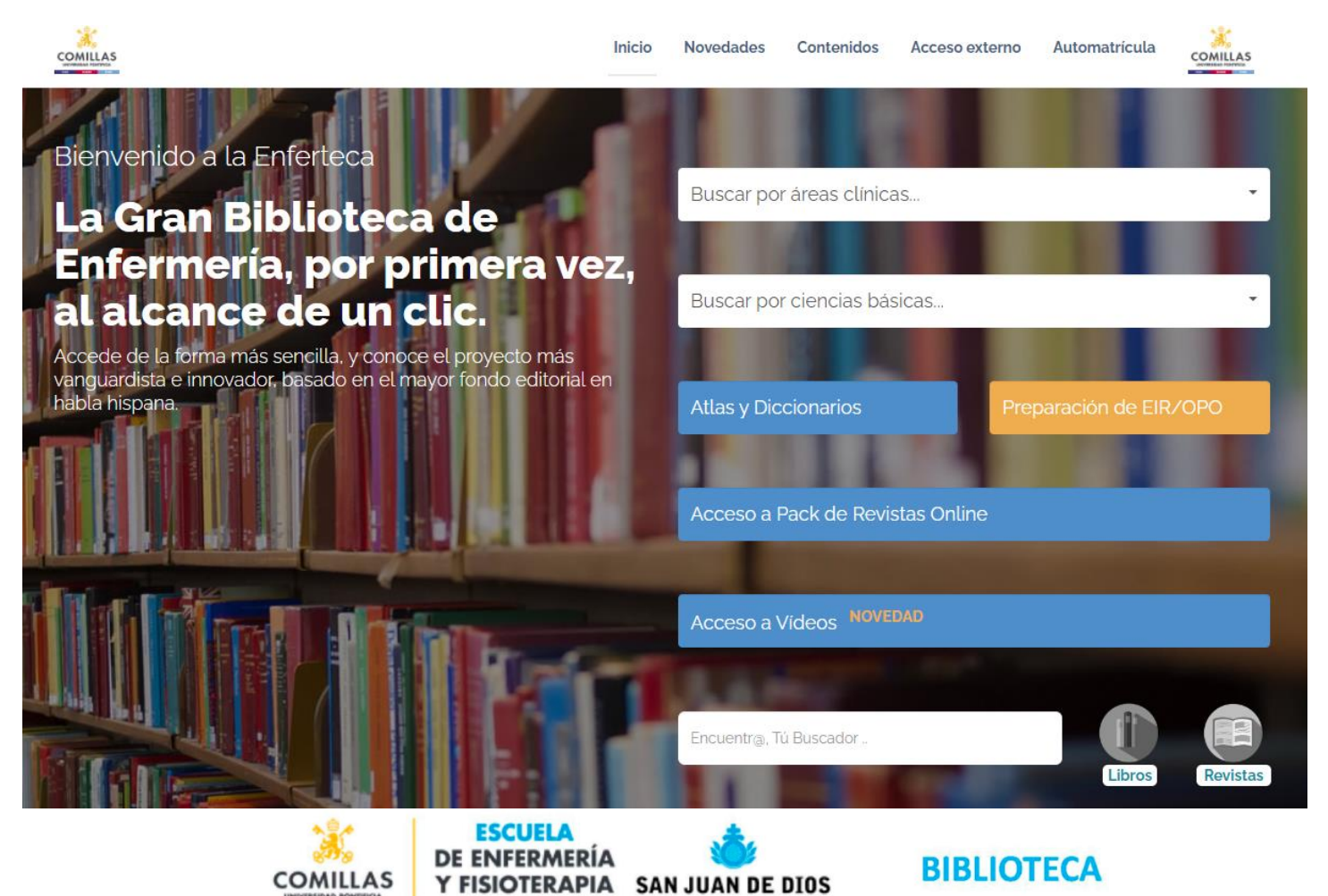